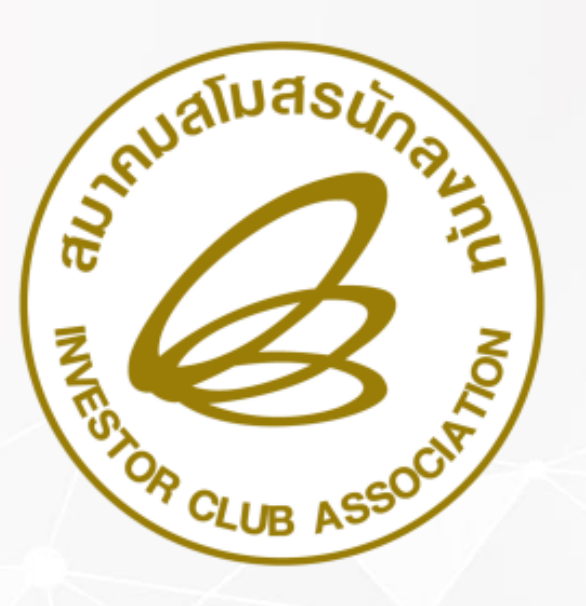

### ระบบ ฐานข้อมูล RMTS Conline

้จัดทำโดย : ทีมวิทยากรสมาคมสโมสรนักลมทุน

# การทำมานระบบปัจจุบัน & RMTS Online

### การทำมานระบบปัจจุบัน และระบบ RMTS Online

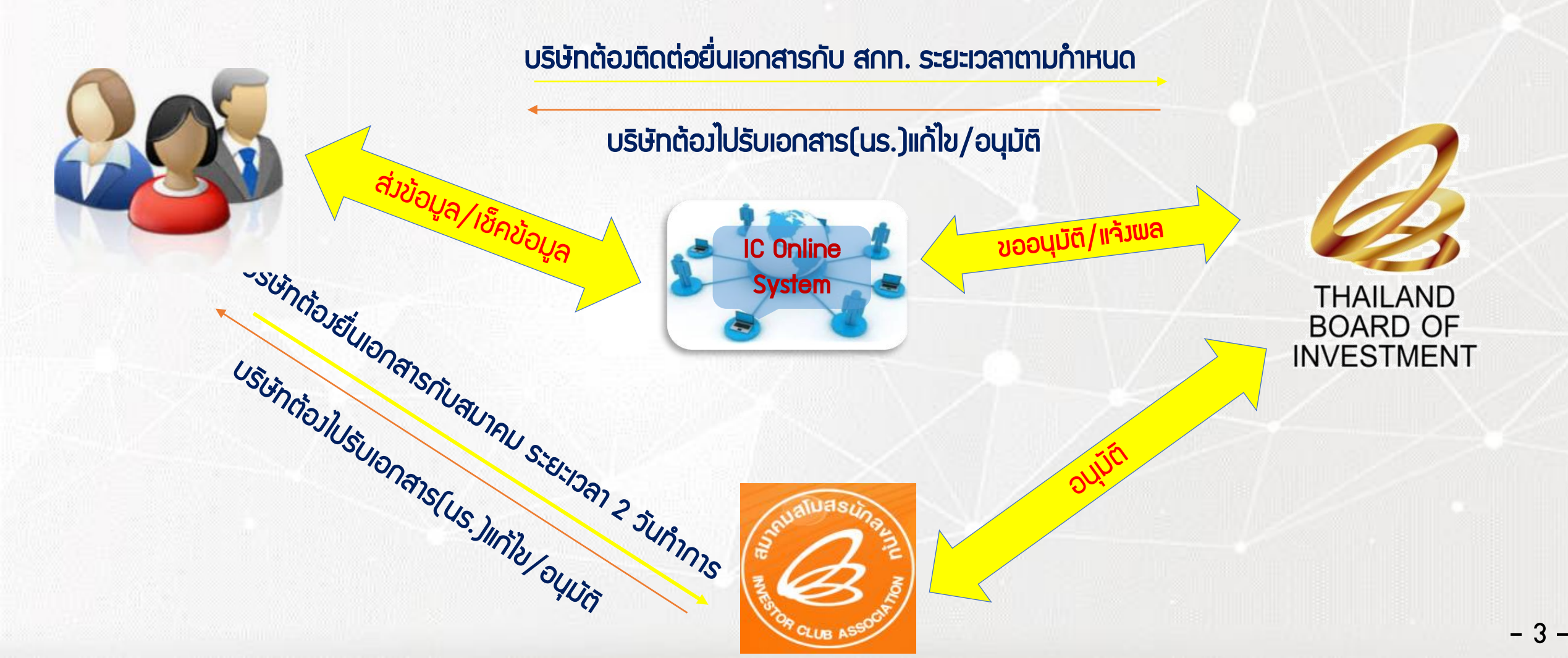

### เปรียบเทียบการทำวาน

| ฐานข้อมูลระบบปัจจุบัน                                         |             | ระบบฐานข้อมูล RMTS Online                                             |
|---------------------------------------------------------------|-------------|-----------------------------------------------------------------------|
| ้จัดเตรียมข้อมูลในรูปแบบเอกสารและ<br>แบบฟอร์มต่ามๆ            | X           | จัดเตรียมข้อมูลในรูปแบบ electronic file<br>ได้แก่ Excel, PDF และ JPEG |
| เดินทาวมายื่นวานที่ สกท. และสมาคม                             |             | ยื่นงานพ่านระบบ IC Online                                             |
| ยื่นมานได้ในวันและเวลาทำการเท่านั้น                           | 24<br>HOURS | ยื่นมานได้ 24 ชั่วโมม                                                 |
| ตรวาสอบความดูกต้อมโดยเจ้าหน้าที่<br>ซึ่มอาจใช้เวลาค่อนข้ามนาน | APPROVED    | ตรวาสอบความดูกต้อมโดยระบบ<br>ทำให้รวดเร็วยิ่มขึ้น                     |

้จัดเก็บข้อมูลในรูปแบบกระดาษ 😂 จัดเก็บข้อมูลในรูปแบบ electronic ป้องกันข้อมูลสูญหาย

#### **NSะบวนการทำวาน** ขอวระบบวานฐานข้อมูลวัตถุดิบ Online

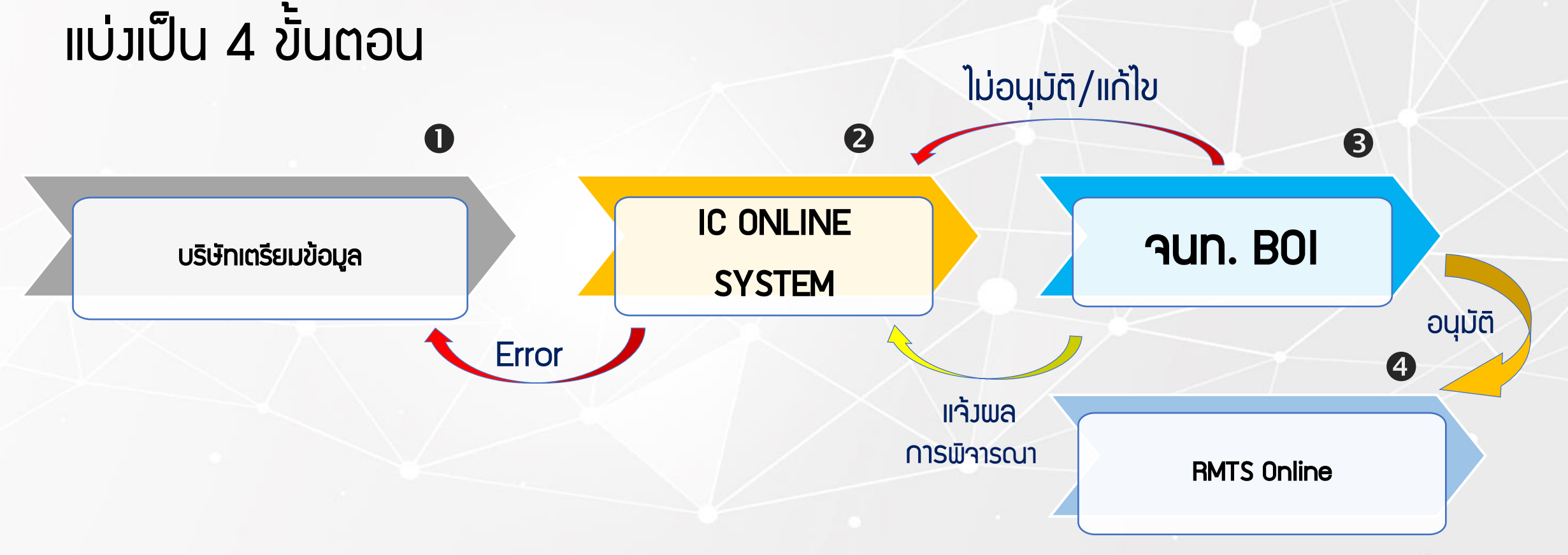

### การมักมาน ระบบฐานข้อมูล RMTS Online

แบ่วเป็น 2 Phase

### ระบบฐานข้อมูล RMTS Online Phase 1

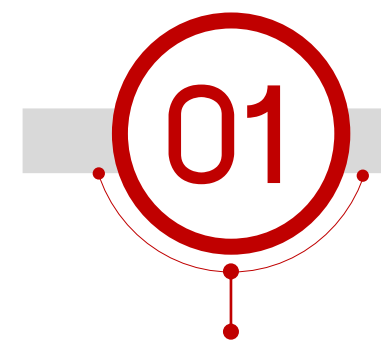

บัญชีรายการวัตกุดิบและ ปริมาณสต็อกสูมสุด

- สูตรอ้างอิงเพื่อขอบัญชี รายการวัตกุดิบและปริมาณ สต็อกสูงสุด
- ชื่อรอมรายการวัตกุดิบ

## 02

#### สูตรพลิตภัณฑ์

- สูตรพลิตภัณฑ์/แก้ไขสูตร พลิตภัณฑ์
- ยกเลิกสูตรพลิตภัณฑ์
- คัดลอกสูตรพลิตภัณฑ์
- โอนสูตรพลิตภัณฑ์

การขออนุญาตและ ปรับยอดรายการวัตกุดิบ กรณีส่วออกไปต่าวประเทศ

 ส่งคืนวัตถุดิบไปต่างประเทศ (Return)

กำหนดระยะเวลา การนำเข้า กำหนดวันนำเข้าครั้มแรก กำหนดวันนำเข้าครั้มแรก (Group MaxImport)

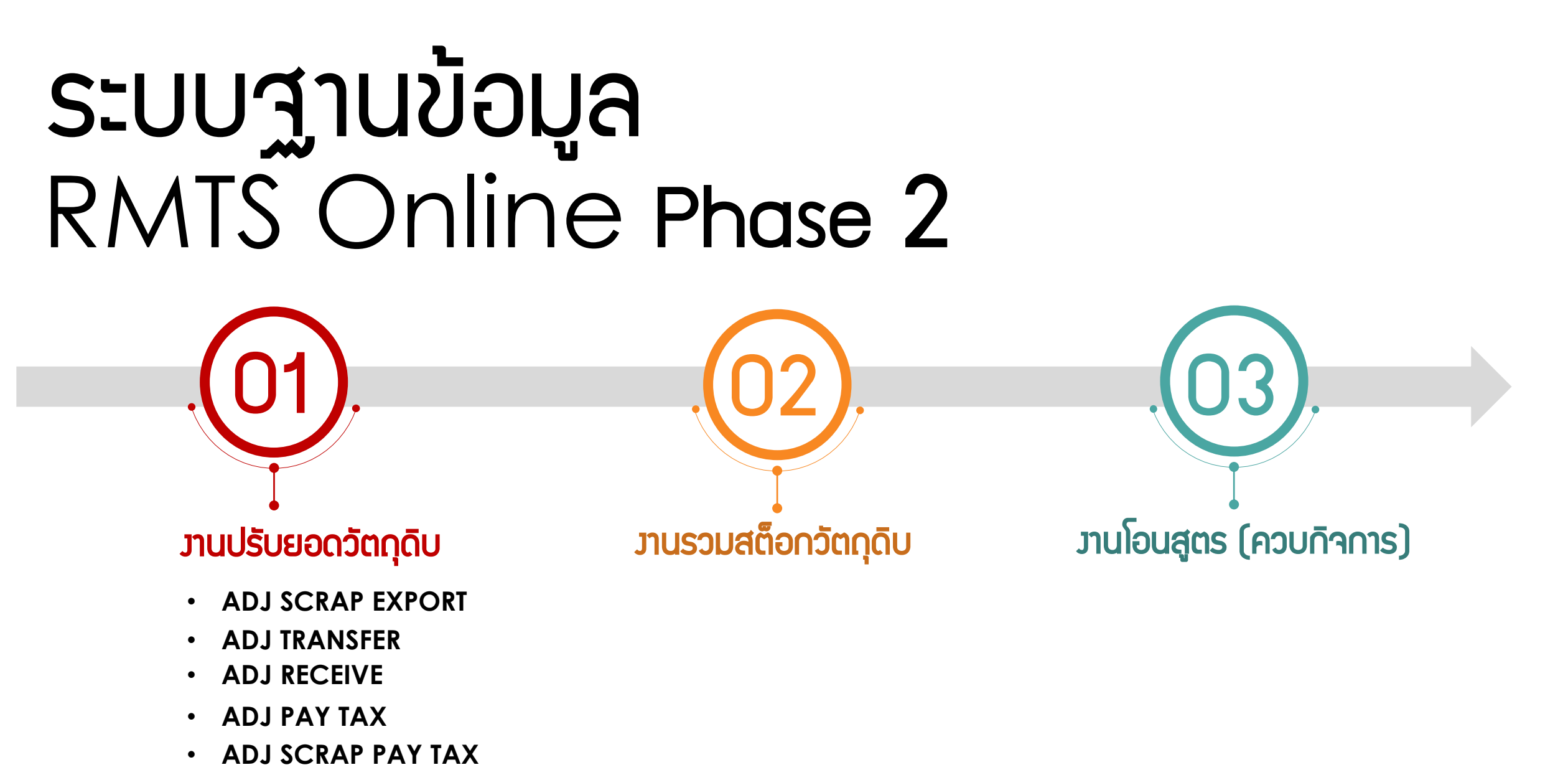

- ADJ SCRAP
- ADJ DONAION

### ตาราวสรุปการใช้ไฟล์ข้อมูล

| Aluasua                                                                                                    | ไฟล์ข้อมูลที่ใช้ยื่นระบบฐานข้อมูลวัตถุดิบ Online |                         |                     |                             |                               |                                                    |                                                    |
|----------------------------------------------------------------------------------------------------|--------------------------------------------------|-------------------------|---------------------|-----------------------------|-------------------------------|----------------------------------------------------|----------------------------------------------------|
| The Martin Martin Marti | สูตรอ้างอิง<br>(ปกติ)                            | สูตรอ้างอิง<br>(Return) | ชื่อรอง<br>วัตถุดิบ | สูตร<br>ผลิตภัณฑ์<br>(ปกติ) | สูตร<br>ผลิตภัณฑ์<br>(Return) | กำหนดวันนำ<br>เข้าครั้งแรก<br>(Group<br>MaxImport) | ไฟล์เอกสาร<br>(นามสกุล<br>ไฟล์ .PDF<br>หรือ .JPEG) |
| เมนู_บัญชีรายการวัตถุดิบ                                                                                                    |                                                  |                         |                     |                             |                               |                                                    |                                                    |
| - ขออนุมัติบัญชีรายการและปริมาณสต็อกสูงสุด                                                                                                    |                                                  |                         |                     |                             |                               |                                                    |                                                    |
| <ul> <li>ขออนุมัติบัญชีรายการและปริมาณสต็อกสูงสุด (ปกติ)</li> </ul>                                                                                                    | *                                                |                         | *                   |                             |                               |                                                    | *1                                                 |
| - ขออนุมัติบัญชีรายการและปริมาณสต็อกสูงสุด (Return)                                                                                                    | *                                                | *                       | *                   |                             |                               |                                                    | *1                                                 |
| - ขออนุมัติบัญชีรายการและปริมาณสต็อกสูงสุด (ปกติ) และ (Return)                                                                                                    | ¥                                                | *                       | *                   |                             |                               |                                                    | *1                                                 |
| - ขอแก้ไขบัญชีรายการและปริมาณสต็อกสูงสุด                                                                                                    |                                                  |                         |                     |                             |                               |                                                    |                                                    |
| - ขอแก้ไขบัญชีรายการและปริมาณสต็อกสูงสุด (ปกติ)                                                                                                    | - <b>*</b>                                       |                         | *                   |                             |                               |                                                    | *1                                                 |
| - ขอแก้ไขบัญชีรายการและปริมาณสต็อกสูงสุด (Return)                                                                                                    | *                                                | *                       | *                   |                             |                               |                                                    | *1                                                 |
| - ขอแก้ไขบัญชีรายการและปริมาณสต็อกสูงสุด (ปกติ) และ (Return)                                                                                                    | ¥                                                | *                       | ¥                   |                             |                               |                                                    | *1                                                 |
| - ขอแก้ไขชื่อรองวัตถุดิบ                                                                                                    |                                                  |                         |                     |                             |                               |                                                    |                                                    |
| - ขอแก้ไขชื่อรองวัตถุดิบ                                                                                                    |                                                  |                         | *                   |                             |                               |                                                    |                                                    |

### ตาราวสรุปการใช้ไฟล์ข้อมูล

| Jaluasua                                                                                                    |                       | ไฟล์ช่                  | ข้อมูลที่ใช้ยื่น    | ระบบฐานข้อ                  | มูลวัตถุดิบ (                 | วัตถุดิบ Online                                    |                                                    |  |  |  |  |  |
|----------------------------------------------------------------------------------------------------|-----------------------|-------------------------|---------------------|-----------------------------|-------------------------------|----------------------------------------------------|----------------------------------------------------|--|--|--|--|--|
| The store of the store of the s | สูตรอ้างอิง<br>(ปกติ) | สูตรอ้างอิง<br>(Return) | ชื่อรอง<br>วัตถุดิบ | สูตร<br>ผลิตภัณฑ์<br>(ปกติ) | สูตร<br>ผลิตภัณฑ์<br>(Return) | กำหนดวันนำ<br>เข้าครั้งแรก<br>(Group<br>MaxImport) | ไฟล์เอกสาร<br>(นามสกุล<br>ไฟล์ .PDF<br>หรือ .JPEG) |  |  |  |  |  |
| เมนู_สูตรผลิตภัณฑ์                                                                                                    |                       |                         |                     |                             |                               |                                                    |                                                    |  |  |  |  |  |
| - ขออนุมัติสูตรผลิตภัณฑ์                                                                                                    |                       |                         |                     |                             |                               |                                                    |                                                    |  |  |  |  |  |
| - ขออนุมัติสูตรผลิตภัณฑ์ (ปกติ)                                                                                                    |                       |                         |                     | ¥                           |                               |                                                    | *2,3                                               |  |  |  |  |  |
| - ขออนุมัติสูตรผลิตภัณฑ์ (Return)                                                                                                    |                       |                         |                     |                             | *                             |                                                    | *2,3                                               |  |  |  |  |  |
| - ขอแก้ไขสูตรผลิตภัณฑ์                                                                                                    |                       |                         |                     |                             |                               |                                                    |                                                    |  |  |  |  |  |
| - ขอแก้ไขสูตรผลิตภัณฑ์ (ปกติ)                                                                                                    |                       |                         |                     | ¥                           |                               |                                                    | *2,3                                               |  |  |  |  |  |
| - ขอแก้ไขสูตรผลิตภัณฑ์ (Return)                                                                                                    |                       |                         |                     |                             | *                             |                                                    | *2,3                                               |  |  |  |  |  |
| - ขอยกเลิกสูตรผลิตภัณฑ์                                                                                                    |                       |                         |                     |                             |                               |                                                    |                                                    |  |  |  |  |  |
| - ขอคัดลอกสูตรผลิตภัณฑ์                                                                                                    |                       |                         |                     |                             |                               |                                                    |                                                    |  |  |  |  |  |
| - ขอโอนสูตรผลิตภัณฑ์                                                                                                    |                       |                         |                     |                             |                               |                                                    |                                                    |  |  |  |  |  |
| เมนู_กำหนดวันนำเข้าครั้งแรก (Group MaxImport)                                                                                                    |                       |                         |                     |                             |                               |                                                    |                                                    |  |  |  |  |  |
| - กำหนดวันนำเข้าครั้งแรก (Group MaxImport)                                                                                                    |                       |                         |                     |                             |                               | *                                                  |                                                    |  |  |  |  |  |

### ตาราวสรุปการใช้ไฟล์ข้อมูล

|      |                 |          | *** ไฟล์ข้อมูล (ไฟล์ .xlsx และ ไพ                                                              | lล์ .PDF หรือ .J                         | PEG) ขนาดไฟล์ต้องไม่ | เกินไม่เกิน 2 N                                   | 1B ***                                              |  |        |
|------|-----------------|----------|------------------------------------------------------------------------------------------------|------------------------------------------|----------------------|---------------------------------------------------|-----------------------------------------------------|--|--------|
|      |                 |          | <u>เอกสารแนบพร้อมไฟล์ข้อมูล</u>                                                                | 1 = ฦๅพตัวอเ                             | ข่างวัตถุดิบ *       |                                                   |                                                     |  |        |
|      |                 |          |                                                                                                | 2 = รายละเอียดแสดงการใช้วัตถุดิบ (BOM) * |                      |                                                   |                                                     |  |        |
|      |                 |          |                                                                                                | 3 = รูปผลิตภัณฑ์/กระบวนการผลิต *         |                      |                                                   |                                                     |  |        |
| เมนู | เอกสารประกอบการ | รพิจารณา |                                                                                                |                                          |                      |                                                   |                                                     |  |        |
|      | ประเภทกิจการ    | - Manuj  | facturing                                                                                      |                                          | - IPO/ITC            |                                                   |                                                     |  |        |
|      |                 |          | - รายละเอียดการใช้วัตถุดิบ *                                                                   |                                          |                      | - รายละเอียดการใช้วัตถุดิบ *                      |                                                     |  |        |
|      |                 |          | - ขั้นตอนการผลิตที่ได้รับอนุมัติตามหนัง                                                        | เสือแจ้งมติ *                            |                      | - ขั้นตอนการผลิตที่ได้รับอนุมัติตามหนังสือแจ้งมติ |                                                     |  | จังมติ |
|      |                 |          | - ข้อมูลการซื้อเครื่องจักร (ใบขน, Invoi                                                        | ce, ใบเสร็จ) *                           |                      | - ข้อมูลการ                                       | - ข้อมูลการซื้อเครื่องจักร (ใบขน, Invoice, ใบเสร็จ) |  |        |
|      |                 |          | <ul> <li>ข้อมูลประมาณการซื้อ-ขายวัตถุดิบ</li> <li>ข้อมูลประมาณการซื้อ-ขายวัตถุดิบ *</li> </ul> |                                          |                      |                                                   |                                                     |  |        |
|      |                 |          | *** รายการเอกสารที่มี                                                                          | สัญญาลักษณ์                              | (*) บังคับให้ต้องแนบ | ***                                               |                                                     |  |        |

### โครวสร้าวการคีย์ข้อมูลระบบฐานข้อมูล RMTS Online

#### แบ่วออกเป็น 8 วิธีการ ดัวนี้

1. วิธีการคีย์ข้อมูลไฟล์สูตรอ้าวอิวปกติ

2. วิธีการคีย์ข้อมูลไฟล์สูตรอ้างอิง Return

3. วิธีการคีย์ข้อมูลไฟล์ชื่อรอว

4. วิธีการคีย์ข้อมูลไฟล์แก้ไขชื่อรอมและเพิ่มชื่อรอม

5. วิธีการคีย์ข้อมูลไฟล์สูตรพลิตภัณฑ์ปกติ

6. วิธีการคีย์ข้อมูลไฟล์สูตรพลิตภัณฑ์ Return

7. วิธีการคีย์ข้อมูลไฟล์แก้ไขสูตรพลิตภัณฑ์

8. วิธีการคีย์ข้อมูลไฟล์กำหนดวันนำเข้าครั้มแรก Group\_MaxImport

### โครงสร้างการคีย์ข้อมูล ระบบฐานข้อมูล RMTS Conline

### วิรีการคีย์ข้อมูล ระบบฐานข้อมูล RMTS Online สูตรอาวอิวบิกตี

### โครวสร้าวการคีย์ข้อมูล

| ชื่อในระบบเดิม | ຈະນນ Online                                     | ความหมาย                                                                                                    |
|----------------|-------------------------------------------------|----------------------------------------------------------------------------------------------------|
| BIRTM M L      | ไฟล์สูตรอ้างอิง                                 | ไฟล์สูตรตัวอย่างที่ใช้สำหรับขออนุมัติรายการวัตถุดิบ และ<br>คำนวณปริมาณสต็อกสูงสุด โดยแบ่งออกเป็น <u>สูตรอ้างอิง(ปกติ)</u><br>และ <u>สูตรอ้างอิง (Return)</u> |
| BIRTDESC       | ไฟล์ชื่อรองวัตถุดิบ                             | ไฟล์สำหรับการเพิ่มชื่อรองวัตถุดิบ การแก้ไขชื่อรองวัตถุดิบ และ<br>การยกเลิกชื่อรองวัตถุดิบ                                                                    |
| BIRTFRM        | ไฟล์สูตรผลิตภัณฑ์                               | ไฟล์สำหรับการขออนุมัติสูตรผลิตภัณฑ์และแก้ไขสูตรผลิตภัณฑ์<br>แบ่งออกเป็น <u>สูตรผลิตภัณฑ์(ปกติ)</u> และ <u>สูตรผลิตภัณฑ์ (Return)</u>                         |
| -              | ใฟล์กำหนดวันนำเข้าครั้งแรก<br>(Group MaxImport) | ไฟล์สำหรับกำหนดวันนำเข้าครั้งแรก กรณีที่เป็น Group<br>MaxImport                                                                                              |

### สูตรอ้าวอิว (ปกติ)

### หมายดึ้ ม ไฟล์สูตรตัวอย่าวที่ใช้สำหรับ ขออนุมัติรายการวัตกุดิบ และคำนวณปริมาณสต็อกสูวสุด

### **โคราสร้าาและความหมาย** ไฟล์สูตรอ้าวอิวปกติ

|    | A                      | В                             | С            | D             | E               | F               |
|----|------------------------|-------------------------------|--------------|---------------|-----------------|-----------------|
| 1  | Product Card           | ชื่อผลิตภัณฑ์ ตามบัตรส่งเสริม |              |               |                 |                 |
| 2  | Product Name           | ชื่อผลิตภัณฑ์                 |              |               |                 |                 |
| 3  | Product Code           | ชื่อรุ่นของผลิตภัณฑ์          |              |               |                 |                 |
| 4  | Product Capacity       | กำลังการผลิต 4 เดือน          |              |               |                 |                 |
| 5  | Product Unit           | หน่วยของผลิตภัณฑ์             |              |               |                 |                 |
| 6  | Weight Per Piece (KGM) | น้ำหนักของผลิตภัณฑ์ต่อหน่วย   | J            |               |                 |                 |
| 7  |                        |                               |              |               |                 |                 |
| 8  | GRP_NO                 | DESC                          | UOM          | QTY_NET       | QTY_LOSS        | QTY_GROSS       |
| 9  | รายการที่ของวัตถุดิบ   | ชื่อวัตถุดิบที่เป็น ชื่อหลัก  | - หน่วยของ - | ปริมาณการใช้  | ปริมาณส่วน      | ปริมาณการใช้รวม |
| 10 |                        |                               | วัตถุดิบ _   | วัตถุดิบสุทธิ | สูญเสียวัตถุดิบ | ส่วนสูญเสีย     |
| 11 |                        |                               |              |               |                 |                 |
| 12 |                        |                               |              |               |                 |                 |

### ตัวอย่ามไฟล์สูตรอ้ามอิมปกติ

|    | A                      | В                |        | С                                 | D       | E         | F         |  |
|----|------------------------|------------------|--------|-----------------------------------|---------|-----------|-----------|--|
| 1  | Product Card           | หม้อหุงข้าวไฟฟ้า | และกระ | ะติกน้ำไฟฟ้า                      |         |           |           |  |
| 2  | Product Name           | INTEGRATED CI    | RCUIT  |                                   |         |           |           |  |
| 3  | Product Code           | IC 2563          |        |                                   |         |           |           |  |
| 4  | Product Capacity       | 3600             | ້      | าาร <mark>พลิต</mark> ÷ 1         | 2 ×4    |           |           |  |
| 5  | Product Unit           | C62              |        |                                   |         |           |           |  |
| 6  | Weight Per Piece (KGM) | 2.00             |        | Capacity x Gross = Max แต่ละกรุ๊ป |         |           |           |  |
| 7  |                        |                  |        |                                   |         |           |           |  |
| 8  | GRP_NO                 | DESC             |        | UOM                               | QTY_NET | QTY_LOSS  | QTY_GROSS |  |
| 9  | 000001                 | LABEL            |        | ถาไม่มีส่วน                       | สดแสีย  | $\succ$ 0 | 2.00      |  |
| 10 | 000002                 | INDUCTOR         |        | าเวเนเมมถวนดูเปูเดอ               |         |           | 1.00      |  |
| 11 | 000003                 | TINNER           |        | KGM                               | 1.50    | 0.30      | 1.80      |  |
| 12 | 000004                 | FILTER           |        | C62                               | 2.00    |           | 2.00      |  |

### ตัวอย่ามไฟล์สูตรอ้ามอิมปกติ

|    | A                      | В                           | С       | D       | E        | F         |
|----|------------------------|-----------------------------|---------|---------|----------|-----------|
| 1  | Product Card           | หม้อหุงข้าวไฟฟ้า และกระติกเ | ้ำไฟฟ้า |         |          |           |
| 2  | Product Name           | INTEGRATED CIRCUIT          |         |         |          |           |
| 3  | Product Code           | IC 2563                     |         |         |          |           |
| 4  | Product Capacity       | 3600                        |         |         |          |           |
| 5  | Product Unit           | C62                         |         |         |          |           |
| 6  | Weight Per Piece (KGM) | 2.00                        |         |         |          |           |
| 7  |                        |                             |         |         |          |           |
| 8  | GRP_NO                 | DESC                        | UOM     | QTY_NET | QTY_LOSS | QTY_GROSS |
| 9  | 000001                 | LABEL                       | C62     | 2.00    | 0        | 2.00      |
| 10 | 000002                 | INDUCTOR                    | C62     | 1.00    | 0        | 1.00      |
| 11 | 000003                 | TINNER                      | KGM     | 1.50    | 0.30     | 1.80      |
| 12 | 000004                 | FILTER                      | C62     | 2.00    | 0        | 2.00      |

### สรุปสาระสำคัญ การคีย์ข้อมูลไฟล์สูตรอ้าวอิวปกติ

 01
 ช่อม QTY\_NET และ QTY\_GROSS ต้อมไม่เป็นค่าว่าม

 02
 ช่อม QTY\_LOSS กรณีที่ไม่มีส่วนสูญเสีย ต้อมคีย์ข้อมูลเป็นเลขศูนย์เท่านั้น

 03
 ช่อม QTY\_GROSS = ช่อม QTY\_NET + QTY\_LOSS

### สรุปสาระสำคัญ การคีย์ข้อมูลไฟล์สูตรอ้าวอิวปกติ

04 กรณีหน่วยของวัตกุดิบ เป็นหน่วยที่นับได้ เช่น C62 , SET าะไม่มีส่วนสูญเสีย ให้คีย์ข้อมูลเป็นศูนย์เช่นกัน

05 ไฟล์สูตรอ้าวอิว 1 ไฟล์ สามารถบันทึกข้อมูลได้มากกว่า 1 Sheet ความจุไม่เกิน 2 Mb และ **จะต้อวไม่มี Sheet ว่าว** 

06 การคีย์ข้อมูล สามารถคีย์ได้ทั้ว "อักษรพิมพ์เล็ก" และ "อักษรพิมพ์ใหญ่" สามารถคีย์ได้ **ทั้ว <u>"ภาษาไทย" และ "ภาษาอังกฤษ</u>** 

### ระบบฐานข้อมูล RMTS Online

### วิธีการคีย์ข้อมูล สูตรอาวอีว Return

### สูตรอ้าวอิว (Return)

#### **หมายถึง** สูตรอ้างอิง เพื่อขออนุมัติบัญชีรายการ และปริมาณสต็อกสูงสุด ของพลิตภัณฑ์ที่นำกลับเข้ามา ซ่อมแซมเพื่อส่งกลับออกไป

### โครงสร้างและความหมาย ไฟล์สูตรอ้างอิง (Return)

|    | А                      | В                             | С        | D             | E               | F               |
|----|------------------------|-------------------------------|----------|---------------|-----------------|-----------------|
| 1  | Product Card           | ชื่อผลิตภัณฑ์ ตามบัตรส่งเสริม |          |               |                 |                 |
| 2  | Product Name           | ชื่อผลิตภัณฑ์                 |          |               |                 |                 |
| 3  | Product Code           | ชื่อรุ่นของผลิตภัณฑ์          |          |               |                 |                 |
| 4  | Product Capacity       | กำลังการผลิต 4 เดือน          |          |               |                 |                 |
| 5  | Product Unit           | หน่วยของผลิตภัณฑ์             |          |               |                 |                 |
| 6  | Weight Per Piece (KGM) | น้ำหนักของผลิตภัณฑ์ต่อหน่วย   | J        |               |                 |                 |
| 7  |                        |                               |          |               |                 |                 |
| 8  | GRP_NO                 | DESC                          | UOM      | QTY_NET       | QTY_LOSS        | QTY_GROSS       |
| 9  | รายการที่ของวัตถุดิบ   | ชื่อวัตถุดิบที่เป็น ชื่อหลัก  | หน่วยของ | ปริมาณการใช้  | ปริมาณส่วน      | ปริมาณการใช้รวม |
| 10 |                        |                               | วัตถุดิบ | วัตถุดิบสุทธิ | สูญเสียวัตถุดิบ | ส่วนสูญเสีย     |
| 11 |                        |                               |          |               |                 |                 |
| 12 |                        |                               |          |               |                 |                 |

### ຕັວວຍ່າງໄຟລ໌ສູຕຣວ້າງວົງ (Return)

|    | A                      | В                           | С       | D       | E        | F         |
|----|------------------------|-----------------------------|---------|---------|----------|-----------|
| 1  | Product Card           | หม้อหุงข้าวไฟฟ้า และกระติกเ | ้ำไฟฟ้า |         |          |           |
| 2  | Product Name           | INTEGRATED CIRCUIT          |         |         |          |           |
| 3  | Product Code           | IC 2563                     |         |         |          |           |
| 4  | Product Capacity       | 3600                        |         |         |          |           |
| 5  | Product Unit           | C62                         |         |         |          |           |
| 6  | Weight Per Piece (KGM) | 2.00                        |         |         |          |           |
| 7  |                        |                             |         |         |          |           |
| 8  | GRP_NO                 | DESC                        | UOM     | QTY_NET | QTY_LOSS | QTY_GROSS |
| 9  | R00001                 | INTEGRATED CIRCUIT          | C62     | 1.00    | ▶ 0      | 1.00      |
| 10 |                        |                             |         |         |          |           |
| 11 |                        |                             |         |         |          |           |
| 12 |                        |                             |         |         |          |           |

### สรุปสาระสำคัญ การคีย์ข้อมูลไฟล์สูตรอ้าวอิว (Return)

 01
 ช่อง QTY\_NET และ QTY\_GROSS ต้องไม่เป็นค่าว่าง

 02
 ช่อง QTY\_LOSS ต้องคีย์ข้อบูลเป็นเลขศูนย์เท่านั้น

 03
 ช่อง QTY\_GROSS = ช่อง QTY\_NET + QTY\_LOSS

### สรุปสาระสำคัญ การคีย์ข้อมูลไฟล์สูตรอ้าวอิว (Return)

04 ชื่อพลิตภัณฑ์ Product Name และ Product Code ต้องตรงกับ ชื่อสูตรพลิตภัณฑ์ปกติ ที่ได้รับอนุมัติแล้ว

05 ใน 1 สูตรอ้าวอิว Return จะมีการใช้วัตกุดิบ <mark>เพียว 1 รายการเท่านั้น</mark>

06 การคีย์ข้อมูล สามารถคีย์ได้ทั้ว "อักษรพิมพ์เล็ก" และ "อักษรพิมพ์ใหญ่" สามารถคีย์ได้ ทั้ว <mark>"ภาษาไทย" และ "ภาษาอัวกฤษ</mark>

### ระบบฐานข้อมูล

### วิรีการคีย์ข้อมูล RMTS Online **ชื่อรอมวัตถุดีบ**

### ชื่อรอววัตกุดิบ

แบ่วออกเป็น 2 กรณี ดัวนี้

- กรณีใช้ ยื่นคู่กับไฟล์สูตรอ้างอิง เพื่อขออนุมัติ บัญชีรายการและปริมาณสต็อกสูงสุด
- กรณี ขออนุมัติแก้ไขชื่อรองวัตกุดิบ หลังจากได้รับอนุมัติ บัญชีรายการวัตกุดิบเรียบร้อยแล้ว

### ชื่อรอววัตกุดิบ

#### **หมายถึ้ม** ชื่อวัตถุดิบที่ตรมกับใบกำกับสินค้าตามประเภทขอม วัตถุดิบหลัก

### **โครวสร้าวและความหมาย** ไฟล์ชื่อรอววัตกุดิบ

|   | А                        | В                                  | С                                                                   | D                                                                          | E                                                                                                    | F                                                                                                    | G                                                                                                    |
|---|--------------------------|------------------------------------|---------------------------------------------------------------------|----------------------------------------------------------------------------|----------------------------------------------------------------------------------------------------|----------------------------------------------------------------------------------------------------|----------------------------------------------------------------------------------------------------|
| 1 | GRP_NO                   | DESC                               | TARIFF                                                              | UOM                                                                        | STOCK_TYPE                                                                                                    | ESS_MAT                                                                                                    | ТҮРЕ                                                                                                    |
| 2 | รายการที่<br>ของวัตถุดิบ | ชื่อวัตถุดิบที่เป็น <u>ชื่อรอง</u> | พิกัดศุลกากรของ<br>วัตถุดิบ<br>(มีรูปแบบการคีย์<br>เป็น 9999.99.99) | หน่วยของ<br>วัตถุดิบ<br>(เป็นหน่วยย่อที่<br>ใช้ตามรหัสสถิติ<br>กรมศุลกากร) | ประเภทของปริมาณสต็อก<br>สูงสุด มี 2 ประเภท คือ<br>Max_Revolving (แบบ<br>หมุนเวียน)<br>Max_Import (แบบไม่<br>หมุนเวียน) | ประเภทของวัตถุดิบ<br>มี 3 ประเภท คือ<br>N หมายถึง วัตถุดิบ<br>Y หมายถึง วัสดุจำเป็น<br>R หมายถึง ผลิตภัณฑ์ที่<br>นำกลับเข้ามาซ่อมแซม<br>เพื่อส่งออกไป | ประเภทของการบันทึกข้อมูล<br>มี 3 ประเภท คือ<br>A ย่อมาจาก Add คือ การ<br>บันทึกข้อมูลครั้งแรกของ<br>รายการนั้น<br>C ย่อมาจาก Chang คือ การ<br>แก้ไขข้อมูลที่ผ่านการอนุมัติ<br>แล้ว หรือ คงเดิม<br>D ย่อมาจาก Delete คือ การ<br>ลบข้อมูลที่ผ่านการอนุมัติแล้ว |
| 3 |                          |                                    |                                                                     |                                                                            |                                                                                                    |                                                                                                    |                                                                                                    |
| 4 |                          |                                    |                                                                     |                                                                            |                                                                                                    |                                                                                                    |                                                                                                    |

### **โครวสร้าวและความหมาย** ไฟล์ชื่อรอววัตกุดิบ

|   | А      | В              | С          | D   | E             | F       | G    |
|---|--------|----------------|------------|-----|---------------|---------|------|
| 1 | GRP_NO | DESC           | TARIFF     | UOM | STOCK_TYPE    | ESS_MAT | TYPE |
| 2 | 000001 | LABEL PICTURES | 5555.11.88 | C62 | MAX_IMPORT    | N       | А    |
| 3 | 000002 | INDUCTOR # 001 |            | C62 | MAX_IMPORT    | Ν       | А    |
| 4 | 000003 | TINNER (95 %)  |            | KGM | MAX_REVOLVING | Y       | А    |
| 5 | 000003 | TINNER (85 %)  | 1243.55.11 | KGM | MAX_REVOLVING | Y       | А    |
| 6 | 000004 | FILTER # 001   | 1200.52.11 | C62 | MAX_REVOLVING | N       | Α    |
| 7 | 000004 | FILTER # 001   | 1234.55.00 | C62 | MAX_REVOLVING | N       | Α    |
| 8 | R00001 | IC             |            | C62 | MAX_REVOLVING | R       | А    |

### **สรุปสาระสำคัญ** การคีย์ข้อมูลไฟล์ชื่อรอววัตกุดิบ

01 ใน 1 ไฟล์ชื่อรองวัตกุดิบ <mark>มีข้อมูลได้เพียง 1 Sheet เท่านั้น</mark>

02 ໃน 1 รายการวัตกุดิบ สามารก <mark>คีย์ข้อมูลได้เพียว 1 TYPE เท่านั้น</mark> (A = Add, C = Chang ແລະ D = Delete)

03 1 ชื่อรอวาะอยู่ภายใต้ชื่อหลักได้เพียวชื่อเดียว

04 หน่วยของวัตกุดิบซื่อรองต้อง ตรงกับหน่วยของวัตกุดิบชื่อหลัก

### **สรุปสาระสำคัญ** การคีย์ข้อมูลไฟล์ชื่อรอววัตกุดิบ

กรณ์โครมการเป็นประเภทบัญชีวัตถุดิบ แบบหมุนเวียน ให้ระบุ Stock \_Type เป็น Max \_Revolving กรณ์โครมการเป็นประเภทบัญชีวัตถุดิบ **แบบไม่หมุนเวียน ให้ระบุ Stockเป็น Max \_Import** 05 และกรณีโครมการเป็นประเภทบัญชีวัตถุดิบทั้มสอมแบบในบัญชีเดียวกัน สามารถระบุ Stock \_Type ได้ ้ทั้งสองแบบตามรายการที่ของวัตกุดิบ (GRP\_N0) นั้นๆ ประเภทบัญชีวัตถุดิบขอวรายการเดียวกัน ต้อวมี Stock\_Type แบบเดียวกัน 06 ประเภทของวัตถุดิบรายการเดียวกัน **ต้องเป็น N หรือ Y อย่างใดอย่างหนึ่งเท่านั้น** 07

### ระบบฐานข้อมูล

### วิรีการคีย์ข้อมูล ฐานขอมูล RMTS Online IIกไขชื่อรอมวัตกุดิบ

### แก้ไขชื่อรอววัตกุดิบ

แบ่วออกเป็น 3 กรณี ดัวนี้

- 1. การเพิ่มชื่อรอววัตกุดิบ
- 2. การแก้ไขพิกัดศุลกากร (Tariff)
  - และการแก้ไขประเภทของวัตกุดิบ (Ess\_Mat)
- 3. การลบชื่อรอววัตกุดิบ

### ຕັວວຍ່າງໄຟລ໌ແກ້ໄขชื่อรอງวัตกุดิบ

|   | А      | В                 | С          | D   | E             | F       | G    |
|---|--------|-------------------|------------|-----|---------------|---------|------|
| 1 | GRP_NO | DESC              | TARIFF     | UOM | STOCK_TYPE    | ESS_MAT | TYPE |
| 2 | 000001 | LABEL PICTURES #1 |            | C62 | MAX_IMPORT    | N       | Α    |
| 3 | 000002 | INDUCTOR # 001    | 4321.55.77 | C62 | MAX_IMPORT    | N       | С    |
| 4 | 000003 | TINNER (85 %)     | 1243.55.11 | KGM | MAX_REVOLVING | N       | С    |
| 5 | 000004 | FILTER # 001      | 1200.52.11 | C62 | MAX_REVOLVING | N       | D    |
| 6 | 000004 | FILTER # 001      | 1243.55.00 | C62 | MAX_REVOLVING | Ν       | D    |

### **สรุปสาระสำคัญ** การคีย์ข้อมูลไฟล์แก้ไขชื่อรอววัตกุดิบ

| 01 | การแก้ไขประเภทขอมวัตถุดิบ (Ess_Mat) : สามารถแก้ไขจาก N (วัตถุดิบ) เป็น Y (วัสถุจำเป็น) หรือจาก Y เป็น N ได้<br><mark>กรณีที่เป็นอักษร R (พลิตภัณฑ์นำกลับเข้ามาซ่อมแซมเพื่อนำกลับออกไป) ไม่สามารถแก้ไขเป็น N หรือ Y ได้</mark> |  |  |  |  |  |
|----|----------------------------------------------------------------------------------------------------|--|--|--|--|--|
|    |                                                                                                    |  |  |  |  |  |
| 02 | <b>การแก้ไขพิกัดศุลกากร</b> : ต้อมเป็นรายการวัตถุดิบเดิมที่ยัมไม่มีพิกัดศุลกากร และรายการวัตถุดิบที่ได้รับอนุมัติพิกัดศุลกากร<br>แล้ว าะไม่สามารถขอแก้ไขพิกัดศุลกากรได้                                                       |  |  |  |  |  |
| 03 | ประเภทบัญชีวัตถุดิบและหน่วยขอววัตถุดิบ <mark>าะต้อวตรวกับรายการวัตถุดิบที่ได้รับอนุมัติไว้แล้ว</mark>                                                                                                    |  |  |  |  |  |
| 04 | การลบรายการชื่อรอววัตกุดิบ : สามารกลบได้ และเพิ่มได้                                                                                                    |  |  |  |  |  |

### **สรุปสาระสำคัญ** การคีย์ข้อมูลไฟล์แก้ไขชื่อรอววัตกุดิบ

05 **การเพิ่มหรือแก้ไข**: ให้คีย์ข้อมูลเฉพาะรายการที่ต้อมการทำการเพิ่มหรือแก้ไข เท่านั้น

07 การคีย์ข้อมูล สามารถคีย์ได้ทั้ว "อักษรพิมพ์เล็ก" และ "อักษรพิมพ์ใหญ่" **แต่ห้ามเป็นภาษาไทย** 

### ระบบฐานข้อมูล

### วิรีการคีย์ข้อมูล RMTS Online answarding

### สูตรพลิตภัณฑ์ (ปกติ)

ี่ **หมายดิ้ม** การกำหนดส่วนประกอบที่ใช้เพื่อพลิตเป็นพลิตภัณฑ์ ส่วนประกอบอาจเป็นวัตถุดิบหรือพลิตภัณฑ์กึ่มสำเร็จรูปที่จำเป็นต้อมมี

### **โครวสร้าวและความหมาย** ไฟล์สูตรพลิตภัณฑ์ปกติ

|    | A                      | В                               | С                                            | D             | E               | F              |
|----|------------------------|---------------------------------|----------------------------------------------|---------------|-----------------|----------------|
| 1  | Product Name           | ชื่อผลิตภัณฑ์                   |                                              |               |                 |                |
| 2  | Product Code           | ชื่อรุ่นของผลิตภัณฑ์            |                                              |               |                 |                |
| 3  | Product Unit           | หน่วยของผลิตภัณฑ์               |                                              |               |                 |                |
| 4  | Weight Per Piece (KGM) | น้ำหนักของผลิตภัณฑ์ต่อ          | <b>งหน่ว</b> ย                               |               |                 |                |
| 5  | Formula type           | ประเภทของสูตรผลิตภัณ            | ประเภทของสูตรผลิตภัณฑ์ (PRODUCT หรือ RETURN) |               |                 |                |
| 6  | Usage Per              | ปริมาณการใช้ต่อ 1 หรือต่อ 1,000 |                                              |               |                 |                |
| 7  |                        |                                 |                                              |               |                 |                |
| 8  | GRP_NO                 | DESC                            | UOM                                          | QTY_NET       | QTY_LOSS        | QTY_GROSS      |
| 9  | รายการที่ของวัตถุดิบ   | ชื่อวัตถุดิบที่เป็น ชื่อหลัก    | หน่วยของ                                     | ปริมาณการใช้  | ปริมาณส่วน      | ปริมาณการใช้   |
| 10 |                        |                                 | วัตถุดิบ                                     | วัตถุดิบสุทธิ | สูญเสียวัตถุดิบ | รวมส่วนสูญเสีย |

### ຕັວວຍ່າງໄຟລ໌ສູຕຣພລิຕກັ໙ຠົປກຕົ

|    | А                      | В                  | С              | D         | E        | F         |
|----|------------------------|--------------------|----------------|-----------|----------|-----------|
| 1  | Product Name           | INTEGRATED CIRCUIT |                |           |          |           |
| 2  | Product Code           | IC 2563            |                |           |          |           |
| 3  | Product Unit           | C62                |                |           |          |           |
| 4  | Weight Per Piece (KGM) | 2.00               |                |           |          |           |
| 5  | Formula type           | PRODUCT            |                |           |          |           |
| 6  | Usage Per              | 1                  |                |           |          |           |
| 7  |                        |                    |                |           |          |           |
| 8  | GRP_NO                 | DESC               | UOM            | QTY_NET   | QTY_LOSS | QTY_GROSS |
| 9  | 000001                 | LABEL              | ึกรถปีไม่มีส่า | แสกแลีย   | ▶ 0      | 2.00      |
| 10 | 000002                 | INDUCTOR           | าระนามมตร      | นดูเปิเดอ | ▶ 0      | 1.00      |
| 11 | 000003                 | TINNER             | KGM            | 1.50      | 0.30     | 1.80      |
| 12 | 000004                 | FILTER             | C62            | 2.00      | ▶ 0      | 2.00      |

### ຕັວວຍ່າງໄຟລ໌ສູຕຣພລิຕກັ໙ຠົປກຕົ

|    | А                      | В                  | С              | D       | E        | F         |
|----|------------------------|--------------------|----------------|---------|----------|-----------|
| 1  | Product Name           | INTEGRATED CIRCUIT |                |         |          |           |
| 2  | Product Code           | IC 2563            |                |         |          |           |
| 3  | Product Unit           | C62                |                |         |          |           |
| 4  | Weight Per Piece (KGM) | 2.00               |                |         |          |           |
| 5  | Formula type           | PRODUCT            |                |         |          |           |
| 6  | Usage Per              | 1                  |                |         |          |           |
| 7  |                        |                    |                |         |          |           |
| 8  | GRP_NO                 | DESC               | UOM            | QTY_NET | QTY_LOSS | QTY_GROSS |
| 9  | 000001                 | LABEL              | ึกรกมีไม่มีส่า | แสกแสีย |          | 2.00      |
| 10 | 000002                 | INDUCTOR           |                |         |          | 1.00      |
| 11 | 000003                 | TINNER             | KGM            | 1.50    | 0.30     | 1.80      |
| 12 | 000004                 | FILTER             | C62            | 2.00    |          | 2.00      |
|    |                        |                    |                |         |          | - 44 -    |

### ຕັວວຍ່າງໄຟລ໌ສູຕຣພລิຕກັ໙ຠ໌ປກຕົ

|    | А                      | В                  | С   | D       | E        | F         |
|----|------------------------|--------------------|-----|---------|----------|-----------|
| 1  | Product Name           | INTEGRATED CIRCUIT |     |         |          |           |
| 2  | Product Code           | IC 2563            |     |         |          |           |
| 3  | Product Unit           | C62                |     |         |          |           |
| 4  | Weight Per Piece (KGM) | 2.00               |     |         |          |           |
| 5  | Formula type           | PRODUCT            |     |         |          |           |
| 6  | Usage Per              | 1                  |     |         |          |           |
| 7  |                        |                    |     |         |          |           |
| 8  | GRP_NO                 | DESC               | UOM | QTY_NET | QTY_LOSS | QTY_GROSS |
| 9  | 000001                 | LABEL              | C62 | 2.00    | 0        | 2.00      |
| 10 | 000002                 | INDUCTOR           | C62 | 1.00    | 0        | 1.00      |
| 11 | 000003                 | TINNER             | KGM | 1.50    | 0.30     | 1.80      |
| 12 | 000004                 | FILTER             | C62 | 2.00    | 0        | 2.00      |
|    |                        |                    |     |         |          | - 15 -    |

### สรุปสาระสำคัญ การคีย์ข้อมูลไฟล์สูตรพลิตภัณฑ์ปกติ

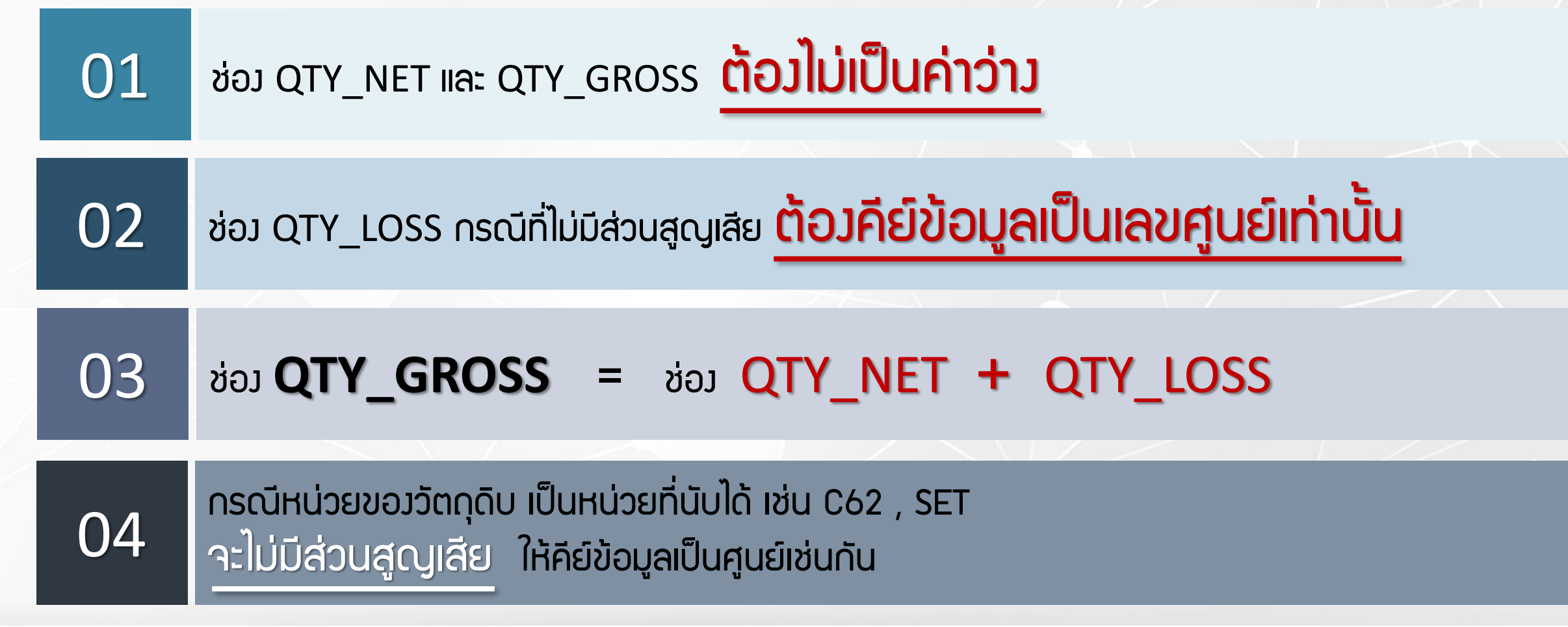

### สรุปสาระสำคัญ การคีย์ข้อมูลไฟล์สูตรพลิตภัณฑ์ปกติ

05 ไฟล์สูตรพลิตภัณฑ์ 1 ไฟล์ สามารถบันทึกข้อมูลได้มากกว่า 1 Sheet และได้สูงสุดไม่เกิน 50 Sheet ความจุไม่เกิน 2 Mb และ **จะต้องไม่มี Sheet ว่าง** 

| $\mathbf{a}$ | ใน 1 Sheet 1 พลิตภัณฑ์ ในช่อง Product Code มีได้หลายรุ่น |
|--------------|----------------------------------------------------------|
| 06           | กรณี Usage เท่ากัน ให้ระบุชื่อรุ่นในช่องกัดไป            |

07

การคีย์ข้อมูล สามารถคีย์ได้ทั้ว "อักษรพิมพ์เล็ก" และ "อักษรพิมพ์ใหญ่" <mark>แต่ห้ามเป็นภาษาไทย</mark>

#### ระบบฐานข้อมูล RMTS Online วิธีการคีย์ข้อมูล **การแก้ไขสูตรพลิตภัณฑ์**

### การแก้ไขสูตรพลิตภัณฑ์มีมื่อนไข ดัวนี้

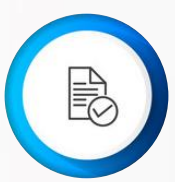

การขออนุมัติแก้ไขสูตรพลิตภัณฑ์ **าะต้อมเป็นสูตรพลิตภัณฑ์ที่ได้รับอนุมัติแล้ว** และต้อมคีย์ข้อมูลรายการขอมวัตถุดิบให้ครบทุกรายการที่ใช้ในสูตรพลิตภัณฑ์นั้น

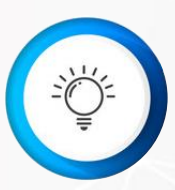

กรณีแก้ไขปริมาณการใช้วัตถุดิบ ผู้ใช้บริการ **ต้องคีย์ชื่อ Product Name , Product Code และ Product Unit ให้ตรงกับสูตรพลิตภัณฑ์ที่ได้รับอนุมัติแล้ว** และเมื่อการแก้ไขได้รับอนุมัติแล้ว ระบบจะทำการบันทึกเป็น Revision กัดไป

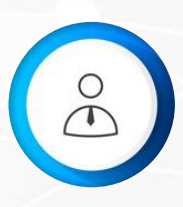

กรณีแก้ไขหน่วยขอมผลิตภัณฑ์ ผู้ใช้บริการ **ต้องคีย์ชื่อ Product Name , Product Code** ให้ตรงกับสูตรพลิตภัณฑ์ที่ได้รับอนุมัติแล้ว และเมื่อการแก้ไขได้รับอนุมัติแล้วระบบจะทำการบันทึก เป็นสูตรพลิตภัณฑ์ใหม่

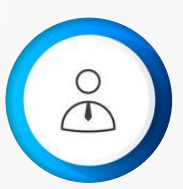

\*\* กรณีที่คีย์รายการวัตกุดิบที่ต้องการใช้ในสูตรพลิตกัณฑ์ไม่ครบ ระบบจะบันทึกเฉพาะรายการที่คีย์มาเท่านั้น \*\*

### ຕັວວຍ່າງກາງແກ້ໄขໄຟล์สูตรพลิตภัณฑ์

|    | А                      | В                  | С   | D       | E        | F         |
|----|------------------------|--------------------|-----|---------|----------|-----------|
| 1  | Product Name           | INTEGRATED CIRCUIT |     |         |          |           |
| 2  | Product Code           | IC 2563            |     |         |          |           |
| 3  | Product Unit           | C62                |     |         |          |           |
| 4  | Weight Per Piece (KGM) | 2.00               |     |         |          |           |
| 5  | Formula type           | PRODUCT            |     |         |          |           |
| 6  | Usage Per              | 1                  |     |         |          |           |
| 7  |                        |                    |     |         |          |           |
| 8  | GRP_NO                 | DESC               | UOM | QTY_NET | QTY_LOSS | QTY_GROSS |
| 9  | 000001                 | LABEL              | C62 | 2.00    | 0        | 2.00      |
| 10 | 000002                 | INDUCTOR           | C62 | 1.00    | 0        | 1.00      |
| 11 | 000003                 | TINNER             | KGM | 1.50    | 0.30     | 1.80      |
| 12 | 000004                 | FILTER             | C62 | 2.00    | 0        | 2.00      |

- DU

#### ระบบฐานข้อมูล RMTS Online วิธีการคีย์ข้อมูล **สู่ตรพลิตภัณฑ์ (Return)**

### สูตรพลิตภัณฑ์ (Return)

**หมายดึ้ม** การกำหนดส่วนประกอบที่ใช้เพื่อพลิต เป็นพลิตภัณฑ์ที่นำเข้ามาซ่อมแซมเพื่อส่มกลับออกไป

### ຕັວວຍ່າງໄຟລ໌ສູຕຣພລົຕກັ໙ຠ໌(Return)

|    | А                      | В                  | С   | D       | E          | F         |
|----|------------------------|--------------------|-----|---------|------------|-----------|
| 1  | Product Name           | INTEGRATED CIRCUIT |     |         |            |           |
| 2  | Product Code           | IC 2563            |     |         |            |           |
| 3  | Product Unit           | C62                |     |         |            |           |
| 4  | Weight Per Piece (KGM) | 2.00               |     |         |            |           |
| 5  | Formula type           | RETURN             |     |         |            |           |
| 6  | Usage Per              | 1                  |     |         |            |           |
| 7  |                        |                    |     |         |            |           |
| 8  | GRP_NO                 | DESC               | UOM | QTY_NET | QTY_LOSS   | QTY_GROSS |
| 9  | R00001                 | INTEGRATED CIRCUIT | C62 | 1.00    | <b>D</b> 0 | 1.00      |
| 10 |                        |                    |     |         |            |           |
| 11 |                        |                    |     |         |            |           |
| 12 |                        |                    |     |         |            |           |

### สรุปสาระสำคัญ การคีย์ข้อมูลไฟล์สูตรพลิตภัณฑ์(Return)

| 01 | <mark>ชื่อพลิตภัณฑ์ Product Name และ Product Code ต้องตรงกับชื่อสูตรพลิตภัณฑ์ปกติที่ได้รับอนุมัติแล้ว</mark><br>ระบบจึงจะกำหนดให้เป็น Revision 0 ซึ่งหมายกึงสูตรสำหรับพลิตภัณฑ์ที่นำกลับเข้ามาซ่อมแซมเพื่อส่งกลับออกไป |
|----|----------------------------------------------------------------------------------------------------|
| 02 | ใน 1 Sheet 1 พลิตภัณฑ์ ช่อง Product Code มีได้หลายรุ่น <mark>แต่จะต้องเป็นรายการวัตกุดิบที่นำกลับ</mark><br><mark>เข้ามาซ่อมแซมเพื่อส่งกลับออกไป เท่านั้น</mark>                                                       |
| 03 | สูตรพลิตภัณฑ์ Return จะมีการใช้วัตกุดิบเพียว 1 รายการเท่านั้น                                                                                                    |
| 04 | ช่อว Qty_Net และ Qty_Gross <u>ต้อวไม่เป็นค่าว่าว</u> และช่อว Qty_loss <u>ต้อวเท่ากับ O</u>                                                                                                    |

### สรุปสาระสำคัญ การคีย์ข้อมูลไฟล์สูตรพลิตภัณฑ์(Return)

05 ไฟล์สูตรพลิตภัณฑ์ 1 ไฟล์ สามารถบันทึกข้อมูลได้มากกว่า 1 Sheet และได้สูงสุดไม่เกิน 50 Sheet ความจุไม่เกิน 2 Mb และ **<u>จะต้องไม่มี Sheet ว่าง</u>** 

06 การคีย์ข้อมูล สามารถคีย์ได้ทั้ว "อักษรพิมพ์เล็ก" และ "อักษรพิมพ์ใหญ่" **แต่ห้ามเป็นภาษาไทย** 

### ระบบฐานข้อมูล RMTS Online

### วิธีการคีย์ข้อมูล <mark>กำหนดวันนำเข้าครั้มแรก</mark> (Group Max\_Import)

### กำหนดวันนำเข้า (Group MaxImport)

### ไฟล์กำหนดวันนำเข้าครั้มแรกนี้ ใช้สำหรับแนบเพื่อยื่นขอกำหนดวันนำเข้าครั้มแรก กรณีที่เป็น Group MaxImport

### แบบฟอร์มไฟล์

### ไฟล์กำหนดวันนำเข้าครั้มแรก (Group MaxImport)

|   | А                    | В                            | С                 | D                |
|---|----------------------|------------------------------|-------------------|------------------|
| 1 | GRP_NO               | DESC                         | START_DATE        | END_DATE         |
| 2 | รายการที่ของวัตถุดิบ | ชื่อวัตถุดิบที่เป็น ชื่อหลัก | วันเริ่มต้นนำเข้า | วันสิ้นสุดนำเข้า |
| 3 |                      |                              |                   |                  |
| 4 |                      |                              |                   |                  |
| 5 |                      |                              |                   |                  |

### แบบฟอร์มไฟล์

### ไฟล์กำหนดวันนำเข้าครั้มแรก (Group MaxImport)

|   | А      | В     | С                                         | D          |
|---|--------|-------|-------------------------------------------|------------|
| 1 | GRP_NO | DESC  | START_DATE                                | END_DATE   |
| 2 | 000001 | LABEL | 01/01/2020                                | 31/12/2020 |
| 3 |        |       |                                           |            |
| 4 |        |       | ** โดยวันที่ ที่ระบุนั้น าะต้อมอยู่ภายใต้ |            |
| 5 |        |       | ระยะเวลาของโครงการนั้นๆ **                |            |

### Link สำหรับทุดสอบ

### http://servicetraining.ic.or.th

Username: 070002 Password: 12345 Link ทดลอมสำหรับบริษัท

http://servicetraining.ic.or.th

Username : ขอวบริษัท (ตัวเลข 6 หลัก) Password : ic12345 หากผู้ใช้บริการมีคำกามหรือข้อสมสัย สามารถติดต่อสอบกามได้ทาว e-mail

### databaseonline@ic.or.th

โทรศัพท์ 0 2936 1429 ต่อ <u>512 – 515</u>

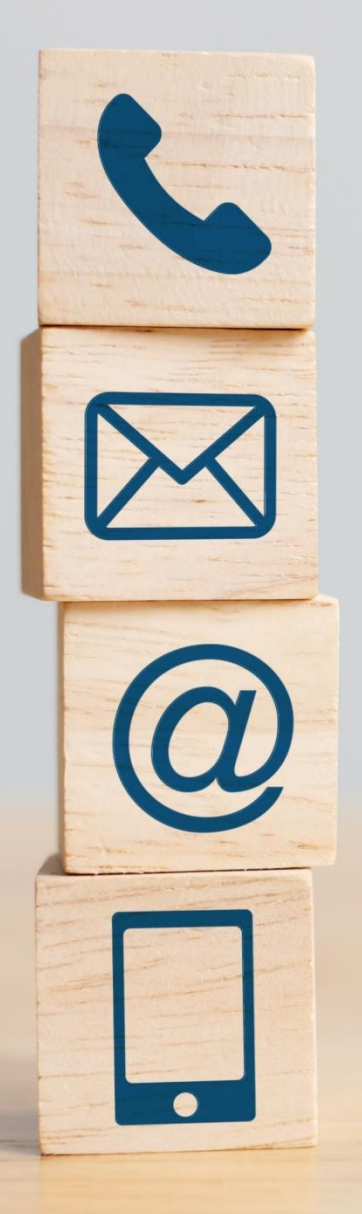

### ดาวน์โหลดคู่มือการใช้มานระบบ ได้ทาม www.ic.or.th